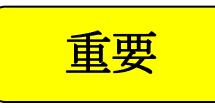

## Aterm WM3500R 開通作業 「 ワイヤレスゲート Wi-Fi + WiMAX 」版

このたびは「ワイヤレスゲート Wi-Fi + WiMAX」をお申し込みいただき、誠にありがとうございます。 インターネットをご利用いただく場合は、初回のみ、以下の開通作業(アクティベーション)を行っていただく必要がございます。 本商品同梱の「つなぎかたガイド」と本書をあわせてご覧ください。

| 操作手順                                                                                                    |                                                                                                    |
|----------------------------------------------------------------------------------------------------|----------------------------------------------------------------------------------------------------|
| 1. 本商品の電源ボタンを押下して電源を入れます                                                                                                    |                                                                                                    |
| 本商品側面の電源ボタンを2秒程度押し、<br>POWERランプが緑点灯<br>することを確認する                                                                                                    | <ul> <li>⑤ 接続中の画面に変わりサインアップ処理を開始します。</li> <li>⑥ 接続中・・・・・・・・・・・・・・・・・・・・・・・・・・・・・・・・・・・・</li></ul>                                                                                                    |
| WiMAX ランプが赤点滅になります。<br>詳細はつなぎかたガイドの「 <b>はじめに」</b> を参照してください。<br>(本体のアンテナランプで WiMAX の電波が受信できることを確認してください)                                                                                                    |                                                                                                    |
| 2. 本商品と LAN 接続を行います                                                                                                    | *、接続機器の設定によっては、1~2分経過すると、別ワイントワで<br>「WiMAX サービスにお申し込みいただきありがとうござい<br>ます。」の画面が表示される場合がありますが、このまましばらく                                                                                                    |
| 本商品とパソコンやWiFi機器をLAN接続します。<br>詳細は商品添付のつなぎかたガイド「STEP1:本商品を接続しよう」を<br>参照してください。<br>なお、パソコンでは、一部の無線LAN子機が接続できない場合がありますので、<br>つなぎかたガイド「STEP1:本商品を接続しよう(有線で接続の場合)」を<br>参照して本商品とパソコンをUSBケーブルで有線LAN接続下さい。<br>※ゲーム機によっては正しく表示できない場合があります。<br>※iPad,iPhone,iPod touch等で接続する場合は、取扱説明書に従い、一旦、Safari<br>ブラウザを再起動してください。 | <ul> <li>(1~2分)お待ちください。</li> <li>※サインアップ失敗画面が表示された場合は、ブラウザを終了して、<br/>最初からやり直してください。</li> <li>※WIMAX ポータルサイト (WIMAX 統合ポータル)が表示される<br/>場合は、契約が正しく行えていない可能性がありますので、<br/>ワイヤレスゲートサポートセンターへお問い合わせください。</li> </ul> |
| 3. 接続機器から本商品のクイック設定 Web ヘログインし開通作業をします                                                                                                    |                                                                                                    |
| 開通作業を開始する際は、WiMAX の電波が受信できることを確認して<br>ください。アンテナランプが緑3点灯(強レベル)での開通作業をお勧め<br>します。つなぎかたガイド「STEP2」を参照してください。                                                                                                    |                                                                                                    |
| <ol> <li>インターネットエクスプローラなどの Web ブラウザを開き、アドレス欄に http://web.setup/と入力して、Web ウィザードを開きます。</li> <li>※ 本商品の IP アドレスを入力しても開きます(http://192.168.0.1/)</li> <li>※ 接続機器(例: PC)に他の有線 LAN が接続されている場合は LAN ケーブルを外してください。</li> </ol>                                                                                       | <ul> <li>※ WM3500R の電源は、⑥のサインアップ完了画面が表示される<br/>まで絶対に切らないでください。</li> </ul>                                                                                                    |
| ②管理者パスワードの初期設定画面が表示されますので、画面にしたがって<br>管理者パスワードを設定してください。その後表示される画面では、<br>ユーザー名に「admin」と入力し、設定した管理者パスワードを入力<br>してください。                                                                                                    | (6)サインアップ完了の画面が表示されたらインターネットに接続<br>可能になります。(WiMAX ランプは緑点灯になります。)                                                                                                    |
|                                                                                                    | 3年の地帯がないためには、<br>インターあらんがに開始的できた。3月かり70日一般的でしていために、<br>単規模の原始的な特別の構成は、2月から現在3月4日の目前のでいために、                                                                                                    |

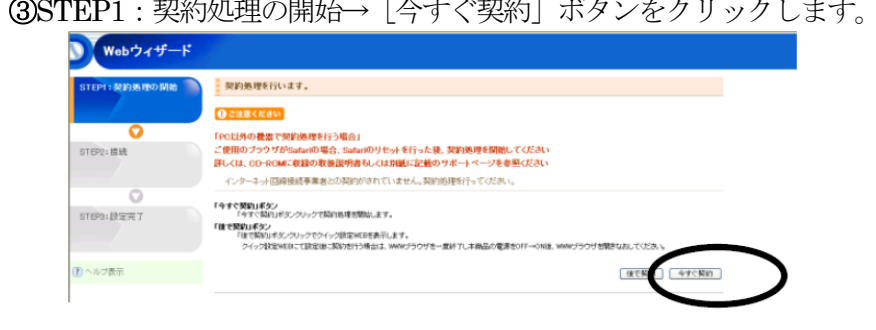

④接続処理中の画面が表示され、WiMAX ランプが緑点滅に変わります。

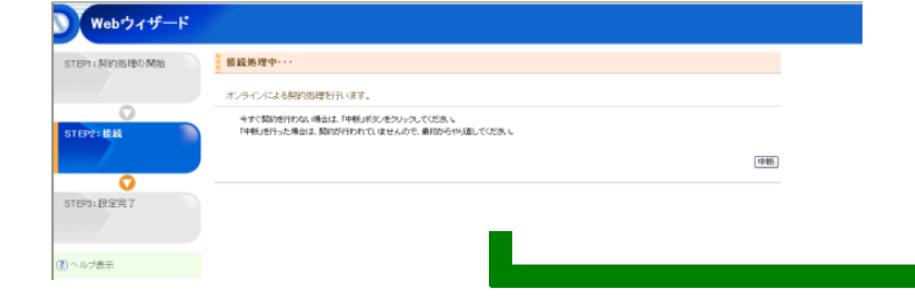

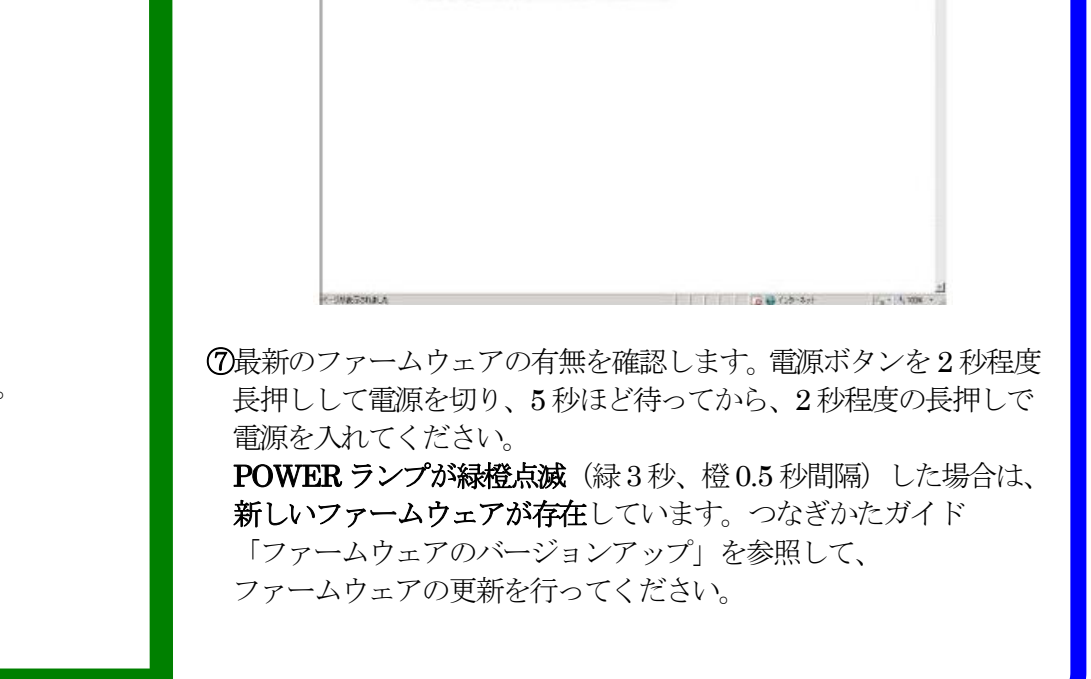